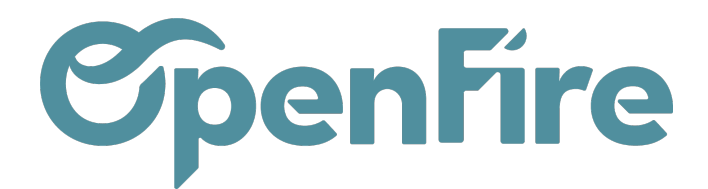

# Créer un article

#### Sommaire

La liste des Articles regroupe l'ensemble des articles et des prestations existantes. Ainsi, vous y retrouverez vos articles, composants et prestations, mais aussi celles de vos fournisseurs.

Les articles sont disponibles via les menu Ventes > Ventes > Articles et Achats > Achats > Articles

| -                    |      |                   |                |        |               |       |                    |                     |                   |          |        |
|----------------------|------|-------------------|----------------|--------|---------------|-------|--------------------|---------------------|-------------------|----------|--------|
| 9                    | Arti | icles             |                |        |               | ۲     | Marque contient "D | avid" 🗙 Recherche   |                   |          | Q      |
| $\mathbf{\boxtimes}$ | CRÉ  | ÉER IMPORTER      |                |        |               | ۲     | Filtres            | r par 👻 🔺 Favoris - | • 1-2/2 <b>《</b>  | > ≔      |        |
| -                    |      | Référence interne | Nom            | Marque | Prix de vente | Coût  | Catégorie interne  | Type d'article      | Quantité en stock | Quantité | prévue |
|                      | +    | poedmn_AGORA630   | AGORAFOCUS 630 |        | 110,00        | 60,50 | FOYER BOIS         | Produit stockable   | 0,000             | )        | 0,000  |
| <b>(</b>             | U +  | poedmn_kit_dmn    | kit de david   |        | 394,57        |       | ACCESSOIRE         | Service             | 0,000             | )        | 0,000  |
| 6                    |      |                   |                |        |               |       |                    |                     |                   |          |        |
|                      |      |                   |                |        |               |       |                    |                     |                   |          |        |
|                      |      |                   |                |        |               |       |                    |                     |                   |          |        |
| ~                    |      |                   |                |        |               |       |                    |                     |                   |          |        |
|                      |      |                   |                |        |               |       |                    |                     |                   |          |        |
|                      |      |                   |                |        |               |       |                    |                     |                   |          |        |
|                      |      |                   |                |        |               |       |                    |                     |                   |          |        |
|                      |      |                   |                |        |               |       |                    |                     |                   |          |        |
|                      |      |                   |                |        |               |       |                    |                     |                   |          |        |
|                      |      |                   |                |        |               |       |                    |                     |                   |          |        |
|                      |      |                   |                |        |               |       |                    |                     |                   |          |        |

### Créer un article

Les articles peuvent être créés depuis le menu des articles via le bouton Créer ou depuis un devis via le bouton Créer et modifier :

Documentation éditée par Openfire. Documentation disponible sur documentation.openfire.fr Page: 1 / 9

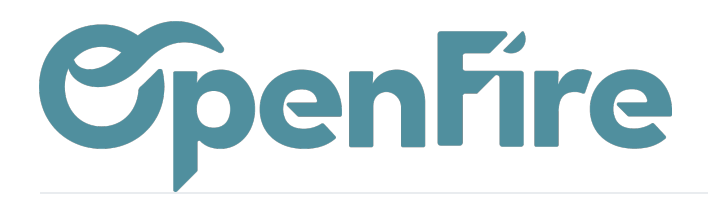

| Ventes Tableau de bord CRM - Liste de favoris Ventes -                                                                        | Facturation - Marque de l'article Actions - Rapports - Configuration -                                                                                                    |                        |
|----------------------------------------------------------------------------------------------------|----------------------------------------------------------------------------------------------------|------------------------|
| Devis / CC0140                                                                                                    | Créer : Lignes de la commande                                                                                                    | ×                      |
| SAUVEGARDER ANNULER                                                                                                    |                                                                                                    |                        |
| Type de devis<br>Modèle de devis<br>Devis envoyé                                                                              | Filtre de marque     Taxes       Article     Délai de livraison       Est un kit     [AKO_] CUISINIERE       Remise interdite pour     [AKO_ramsdegfzesf_] main d'oeuvre                                                                                                    | · ·                    |
| Lignes de la commande Autres informations Commentai Article Description                                                       | cet article         [ARP_] Barbecue top bien           [ARP_]IS00202000] SOUS COUCHE - DIGISOL 300 - FIBRINE AVEC POLIANE 3MM (rlx 15m2)           [Qté(s) commandée(s)           [ART/BES_20.5001,10.3000] fiQ L diam 850 mm CORTEN           [ART_PO56.J2010021] ARTENSE CHAMOTTE PLAQUE LATERALE GAUCHE BOSPHORE-MAGELLAN | al Stock total Sto     |
| (JOT_Poele Bois Jotul F520 [JOT_Poele Bois Jotul F520     (iram_pose] Forfait Pose     (MON_ACOMPTE] Acompte Avance : 07 2022 | Prix unitaire Chercher plus<br>Coût Créer et modifier                                                                                                    | 0 € 0,000<br>0 € 0,000 |
| Ajouter un élément<br>Échéancier prévisionnel                                                                                 | Option         Stock dispo.         0,000           Keinitialiser l'option ?         Stock théo.         0,000                                                                                                    |                        |
| Nom Date Pourc                                                                                                    | Description                                                                                                    |                        |
|                                                                                                    | Documents joints                                                                                                    |                        |
| Marge 2 280,00€                                                                                                    |                                                                                                    | _                      |

Les éléments suivants peuvent alors être définis :

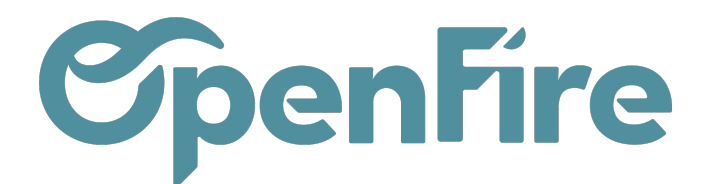

| Nom de l     DOS     Connection | article<br>e poêle granulés<br>obsolète<br>kit<br>cté |                                  |                                             |         |
|---------------------------------|-------------------------------------------------------|----------------------------------|---------------------------------------------|---------|
| Information Générale            | Inventaire Ventes Facturation Technique Notes Images  |                                  |                                             |         |
| Informations                    | distributeur                                          | Information                      | s fournisseur                               |         |
| Type d'article                  | Service 🗸                                             | Date du tarif                    | 07/04/2022                                  |         |
| Marque                          | Académie - OpenFire                                   | Prix d'achat                     | 0,00                                        | / Unité |
| Référence interne               | ACA_FORFPGR                                           | Prix public HT                   | 1,00                                        | / Unité |
| Modèle                          |                                                       | Remise                           | 100,00                                      |         |
| Catégorie interne               | POSE v                                                | Prochain tarif                   | 0,00€                                       |         |
| Étiquettes                      |                                                       | Date du prochain tarif           |                                             |         |
| Coût                            | ·                                                     | Informations                     | s avancées                                  |         |
| oout                            | 0,00 €                                                | Unité de mesure                  | Unité                                       |         |
| Prix de vente                   | 0,00 €                                                | Unité de mesure                  | Unité                                       |         |
| Marge                           | -100,00%                                              | d'achat<br>Contrôle des Factures | <ul> <li>Sur les quantités comm</li> </ul>  | nandés  |
| Écotaxe                         | 0,00 €                                                | d'Achat                          | <ul> <li>Sur les quantités reçue</li> </ul> | 2S      |
| Remise interdite                |                                                       | Discourse                        |                                             |         |
|                                 |                                                       | Divers                           |                                             |         |
|                                 |                                                       | Peut être vendu                  | ✓                                           |         |
|                                 |                                                       | Basé sur prix net                |                                             |         |
|                                 |                                                       |                                  |                                             |         |

Nom de l'article: désignation commerciale qui apparaîtra sur les devis.

Type d'article: au choix parmi:

- Produit stockable : article physique pour lesquels la gestion de stock est activée.
- Service : article de type Prestation de service / main d'œuvre.
- Consommable : article physique pour lequel on ne suit pas l'inventaire. Il existe quand même des mouvements de stock pour les articles de type "consommable" mais ils ne seront pas comptabilisés pour l'inventaire.

Marque: pour toutes vos prestations, la marque sera votre société.

Ð

Plus d'information sur les marques

Référence interne: code article / référence du fournisseur. Celle-ci doit être unique pour l'ensemble de vos articles.

Catégorie Interne: Famille à laquelle se rattache l'article. C'est un champ important pour les éléments suivants :

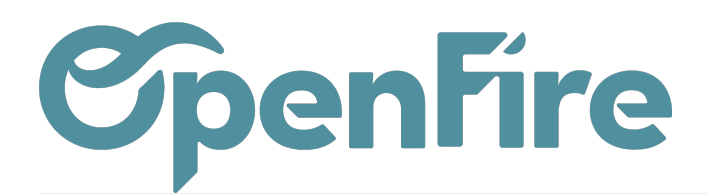

- Statistiques
- Imputations comptables
- Calcul des conditions tarifaires
- Imputation des normes

Coût : prix d'achat transmis au client si vous transmettez des tarifs au prix d'achat HT.

Prix de vente : prix de vente HT transmis au client distributeur.

Remise interdite : si cochée, aucune remise ne sera acceptée pour cet article dans le contexte du devis.

Date du tarif : date de mise à jour du tarif, fortement conseillée afin de connaître la date de dernière mise à jour. Cela présente également une facilité pour filtrer les données articles.

Prix public HT : prix public HT récupéré dans la base du fabricant.

Prix d'achat : prix d'achat calculé à partir des conditions de remises notées dans la marque.

#### **Onglet Inventaire**

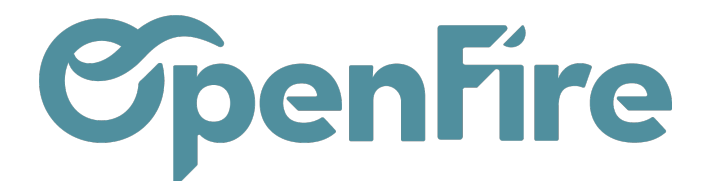

L'onglet Inventaire vous permet de paramétrer diverses informations concernant la gestion de stock de l'article.

Vous pouvez y définir les routes que l'article empruntera, de son achat à sa livraison, son suivi, son poids, son volume, etc.

| Information Générale | Inventaire   | Ventes          | Facturation    | Articles liés | Technique | Notes  | Images |                      |           |    |   |
|----------------------|--------------|-----------------|----------------|---------------|-----------|--------|--------|----------------------|-----------|----|---|
| Code Barre           |              |                 |                |               |           | Poids  |        | 150 Kg               |           |    |   |
| Routes               | Du fournisse | eur au client ( | drop shipping) |               |           | Suivi  |        | O Par numéro de séri | ie unique |    |   |
|                      | Acheter      |                 |                |               |           |        |        | O Par lots           |           |    |   |
|                      |              | ner a la comr   | nande          |               |           |        |        | Pas de suivi         |           |    |   |
|                      |              |                 |                |               |           | Volume |        | 2 m <sup>3</sup>     |           |    |   |
| Fournisseur          | rs           |                 |                |               |           |        |        |                      |           |    |   |
| Fournisseur          |              | Quantité        | minimale       |               |           | Prix   |        | Date de début        | Date de f | in |   |
| 🕁 Jotul              |              |                 |                |               | 1,00      |        | 549,00 |                      |           | 1  | ŵ |

#### Localisation

Ajouter un élément

| (Ŧ)      | Plus d'information sur les Route     | S |
|----------|--------------------------------------|---|
| <u> </u> | Thus unnonnation suries <u>noute</u> | 3 |

#### **Onglet Ventes**

C'est dans cet onglet que vous pouvez renseigner les garanties éventuelles des articles, son délai de livraison au client, ainsi que la structure de son prix.

| Information Générale  | Inventaire | Ventes | Facturation | Articles liés | Technique | Notes     | Images       |         |
|-----------------------|------------|--------|-------------|---------------|-----------|-----------|--------------|---------|
| Conditions            | de vent    | е      |             |               |           | Stru      | cture        | de prix |
| Garantie              | 12         |        | mois        |               |           | Transpor  | rt sur achat | 30      |
| Délai de livraison au | 3          |        | jours       |               |           | Transpor  | rt sur vente | 30      |
| client                |            |        |             |               |           | Coefficie | ent de vente | 2       |
|                       |            |        |             |               |           | Autres fr | rais         | 25      |
|                       |            |        |             |               |           | Taxes di  | ies<br>vers  | 12      |
|                       |            |        |             |               |           | Frais div | vers         | 5       |
|                       |            |        |             |               |           |           |              |         |

Documentation éditée par Openfire. Documentation disponible sur documentation.openfire.fr Page: 5 / 9

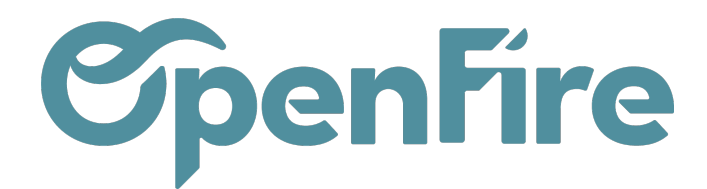

#### **Onglet Facturation**

Vous pouvez définir vos politiques de taxe et de facturation :

| Information Générale     | Inventaire Ventes                                                                            | Facturation         | Technique | Notes                  |                        |   |
|--------------------------|----------------------------------------------------------------------------------------------|---------------------|-----------|------------------------|------------------------|---|
| Compte de revenus        |                                                                                              |                     |           | Compte de dépenses     |                        | • |
| Taxes à la vente         | TVA de base (vente) 🗙                                                                        |                     | •         | Taxes fournisseur      | (TVA de base (achat) × | • |
|                          |                                                                                              |                     |           | Compte d'écart de prix |                        | • |
|                          |                                                                                              |                     |           |                        |                        |   |
| Politique de             | facturation                                                                                  |                     |           |                        |                        |   |
| Politique de facturation | <ul> <li>Quantités commandées</li> <li>Qtés livrées</li> <li>Quantités commandées</li> </ul> | à date de livraisor | n         |                        |                        |   |

Plus d'information sur <u>les Politiques de facturation</u>

### **Onglet Articles liés**

Si vous faites de la vente en ligne via votre site web, cet onglet vous servira à définir des articles qui s'achètent avec l'article original.

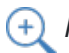

E Plus d'information sur Rendre un article disponible sur le site

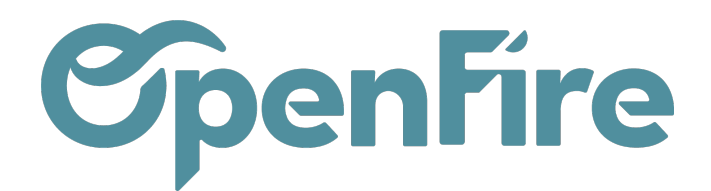

## Onglet Technique

Vous retrouverez ici les champs qui correspondent à la qualification technique des produits de la cheminée.

Ces valeurs seront alors reprises dans la description de l'article au niveau du devis.

| Information Générale | Inventaire                       | Ventes                      | Facturation                | Technique    | N  | otes                                        |              |   |
|----------------------|----------------------------------|-----------------------------|----------------------------|--------------|----|---------------------------------------------|--------------|---|
| Norme                | NF EN 13240                      |                             |                            |              | ~  | Flamme verte                                | 7            |   |
| Descriptif de norme  | Rendement ≥ 7<br>0,3%, Indice en | '0%, Particul<br>vironnemen | es ≤ 90 mg/Nm³,<br>tal ≤ 1 | Taux de Co ≤ | 11 | Équivalence flamme<br>verte<br>Éco-label    | Flamme Verte |   |
|                      |                                  |                             |                            |              |    | Puissance nominale                          | 4.3          |   |
|                      |                                  |                             |                            |              |    | Rendement                                   | 82           |   |
|                      |                                  |                             |                            |              |    | Émission de CO                              | 0.06         |   |
|                      |                                  |                             |                            |              |    | Émission de poussière                       | 35           |   |
|                      |                                  |                             |                            |              |    | Émission de NOx                             | 121          |   |
|                      |                                  |                             |                            |              |    | Indice I                                    | 0.38         |   |
|                      |                                  |                             |                            |              |    | % Efficacité                                | 0,00         | % |
|                      |                                  |                             |                            |              |    | saisonnière<br>Éligible Fonds Air Bois<br>? |              |   |

Les autres valeurs techniques, ou pour d'autres articles que ceux de la cheminée, peuvent être renseignées dans les descriptions pour les devis ou les descriptions Fabricants (cf partie ci dessous)..

## **Onglet Notes**

La description pour les devis vous permet de définir des descriptions additionnelles qui seront reprises par défaut dans vos devis. Elle sera modifiable lors de la création du devis.

| Information Générale        | nformation Générale Inventaire Ventes Facturation Te |  |  |  | Notes |  |  |  |  |  |
|-----------------------------|------------------------------------------------------|--|--|--|-------|--|--|--|--|--|
| Description pour les devis  |                                                      |  |  |  |       |  |  |  |  |  |
| Cette note sera affichée da | ans les devis.                                       |  |  |  |       |  |  |  |  |  |
|                             |                                                      |  |  |  |       |  |  |  |  |  |

De même, le champ Description du Fabricant peut également être complété et apparaitre sur les devis. Généralement ce

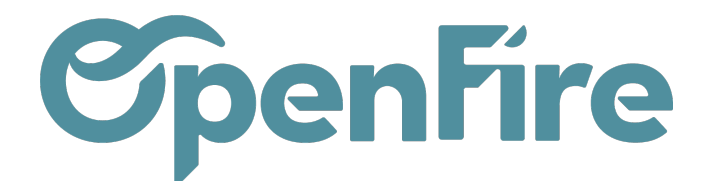

champ est plutôt utilisé par les fabricants pour ajouter des notes sur les articles centralisés.

Par défaut les champs Description pour les fournisseurs et pour le ramassage n'apparaitront par contre pas sur les devis.

Avertissements: Cet encart offre la possibilité d'appliquer un message d'avertissement ou bloquant sur un article.

#### Avertissement lorsque vous vendez cet article

Avertissement

Attention rupture de stock

- Avertissement : transmet le message à l'utilisateur lors de la saisie de l'article dans la ligne du devis.
- Message Bloquant : transmet le message à l'utilisateur lors de la saisie de l'article dans la ligne du devis et bloque la possibilité d'utiliser l'article.

#### Exemple:

| Créer : Lignes de l                       | Avertissement pour E16003 DOMO RAO MULTIAIR avec Manteau PIERRE $^{	imes}$ OLLAIRE | × |
|-------------------------------------------|------------------------------------------------------------------------------------|---|
| Filtre de marque<br>Article<br>Est un kit | Attention rupture de stock                                                         |   |
| Qté(s) commandée(s)<br>Prix unitaire      | 1,000<br>Unité • C                                                                 |   |
| Coût                                      | 3 261,20                                                                           |   |
| SAUVEGARDER ET FER                        | MER ENREGISTRER & CRÉER ANNULER                                                    |   |

Documentation éditée par Openfire.

Documentation disponible sur documentation.openfire.fr

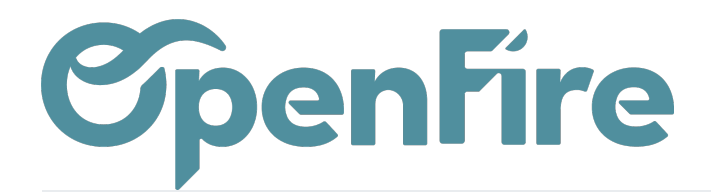

OpenFire ZA La Brosse – 5 rue de la Garenne 35520 La Chapelle des Fougeretz France

### **Onglet Images**

Vous pouvez ajouter des images de votre article dans cet onglet. Elles apparaîtront à l'impression du devis.